# Introduction to Finite Element Analysis Using SOLIDWORKS<sup>®</sup> Simulation 2025

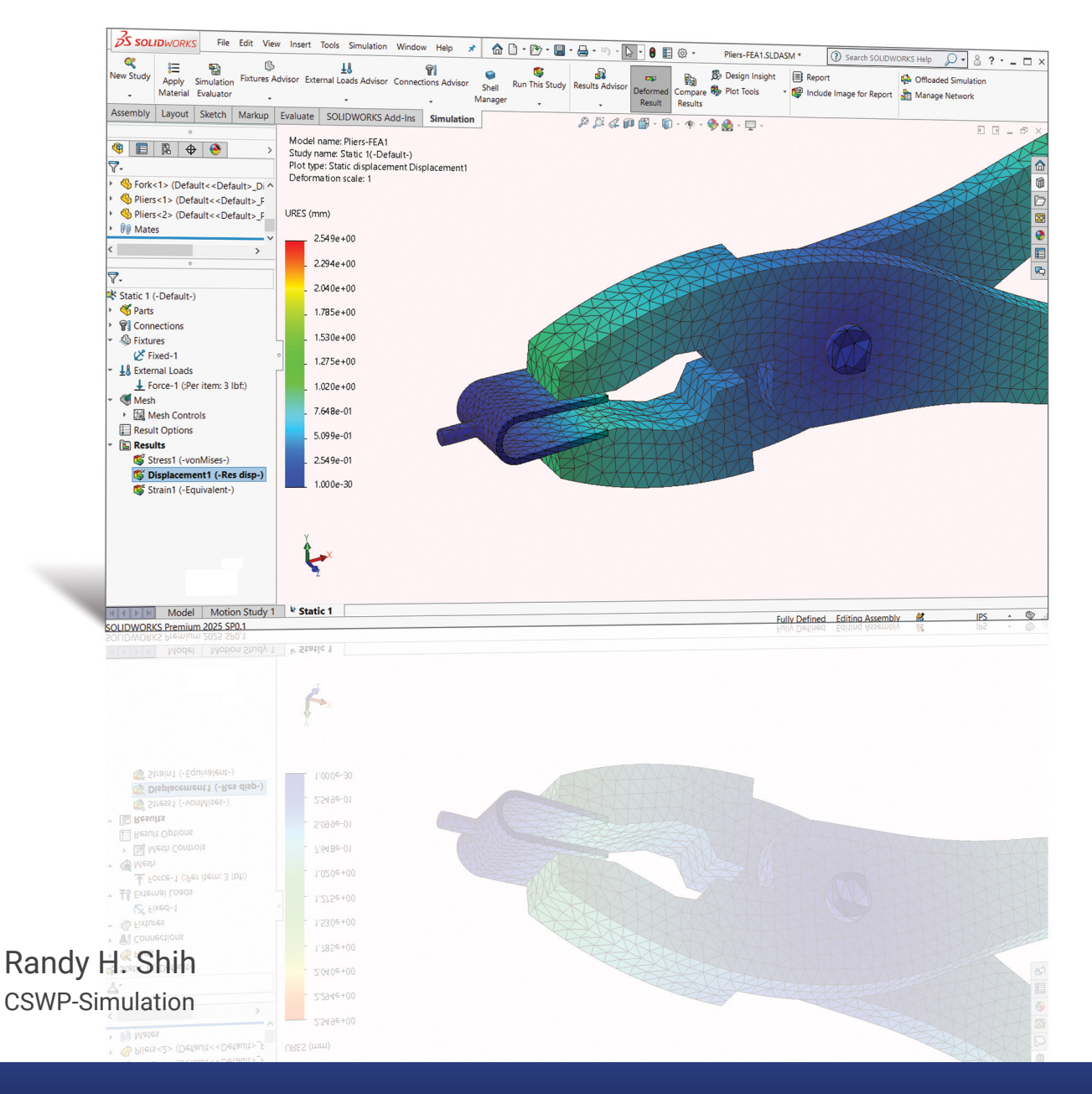

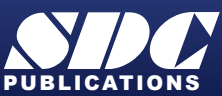

Better Textbooks. Lower Prices. www.SDCpublications.com

## Visit the following websites to learn more about this book:

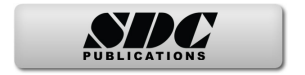

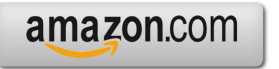

Googlebooks

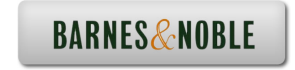

# **Table of Contents**

| Preface         |  |
|-----------------|--|
| Acknowledgments |  |

i ii

#### Introduction

| Introduction                           | Intro-2  |
|----------------------------------------|----------|
| Development of Finite Element Analysis | Intro-2  |
| FEA Modeling Considerations            | Intro-3  |
| Types of Finite Elements               | Intro-4  |
| Finite Element Analysis Procedure      | Intro-6  |
| Matrix Definitions                     | Intro-6  |
| Getting Started with SOLIDWORKS        | Intro-9  |
| Starting SOLIDWORKS                    | Intro-9  |
| SOLIDWORKS Screen Layout               | Intro-12 |
| • Menu Bar                             | Intro-12 |
| Menu Bar Pull-down Menus               | Intro-13 |
| Heads-up View Toolbar                  | Intro-13 |
| Features Toolbar                       | Intro-13 |
| Sketch Toolbar                         | Intro-13 |
| Feature Manager Design Tree            | Intro-14 |
| Graphics Area                          | Intro-15 |
| Reference Triad                        | Intro-15 |
| • Origin                               | Intro-15 |
| Confirmation Corner                    | Intro-15 |
| Graphics Cursor or Crosshairs          | Intro-15 |
| Message and Status Bar                 | Intro-15 |
| Using the SOLIDWORKS Command Manager   | Intro-16 |
| Mouse Buttons                          | Intro-17 |
| [Esc] – Canceling Commands             | Intro-17 |
| SOLIDWORKS Help System                 | Intro-18 |
| Leaving SOLIDWORKS                     | Intro-18 |
| Create a CAD Files Folder              | Intro-19 |

#### Chapter 1 The Direct Stiffness Method

| Introduction 1-                          | -2  |
|------------------------------------------|-----|
| One-dimensional Truss Element 1-         | -3  |
| Example 1.1 1-                           | -5  |
| Example 1.2 1-                           | -7  |
| Basic Solid Modeling Using SOLIDWORKS 1- | -10 |
| The Adjuster Design 1-                   | -10 |

| Starting COLIDWODKS                           | 1 10 |
|-----------------------------------------------|------|
| Starting SOLID WORKS                          | 1-10 |
| Step 1: Create a Rough Sketch                 | 1-12 |
| Graphics Cursors                              | 1-12 |
| Geometric Relation Symbols                    | 1-14 |
| Step 2: Apply/Modify Relations and Dimensions | 1-15 |
| Viewing Functions – Zoom and Pan              | 1-17 |
| Delete an Existing Geometry of the Sketch     | 1-18 |
| Modify the Dimensions of the Sketch           | 1-19 |
| Step 3: Complete the Base Solid Feature       | 1-20 |
| Isometric View                                | 1-21 |
| Rotation of the 3D Model – Rotate View        | 1-21 |
| Rotation and Panning – Arrow Keys             | 1-23 |
| Dynamic Viewing – Quick Keys                  | 1-24 |
| 3D Rotation                                   | 1-26 |
| Viewing Tools – Heads-up View Toolbar         | 1-26 |
| View Orientation                              | 1-27 |
| Display Style                                 | 1-28 |
| Orthographic vs. Perspective                  | 1-28 |
| Customize the Heads-up View Toolbar           | 1-28 |
| Step 4-1: Adding an Extruded Boss Feature     | 1-29 |
| Step 4-2: Adding an Extruded Cut Feature      | 1-33 |
| Step 4-3: Adding another Cut Feature          | 1-35 |
| Save the Model                                | 1-37 |
| Questions                                     | 1-38 |
| Exercises                                     | 1-39 |

#### Chapter 2 Truss Elements in Two-Dimensional Spaces

| Introduction                             | 2-2  |
|------------------------------------------|------|
| Truss Elements in Two-Dimensional Spaces | 2-2  |
| Coordinate Transformation                | 2-5  |
| Example 2.1                              | 2-9  |
| Solution                                 | 2-10 |
| Global Stiffness Matrix                  | 2-10 |
| Example 2.2                              | 2-13 |
| Solution                                 | 2-13 |
| Questions                                | 2-19 |
| Exercises                                | 2-20 |

#### Chapter 3 2D Trusses in MS Excel and Truss Solver

| Direct Stiffness Matrix Method using Excel | 3-2 |
|--------------------------------------------|-----|
| Example 3.1                                | 3-2 |

iv

| Establish the Global K Matrix for each Member   | 3-3  |
|-------------------------------------------------|------|
| Assembly of the Overall Global Stiffness Matrix | 3-8  |
| Solving the Global Displacements                | 3-10 |
| Calculating Reaction Forces                     | 3-16 |
| Determining the Stresses in Elements            | 3-18 |
| The Truss Solver and the Truss View Programs    | 3-23 |
| The Truss View Program                          | 3-30 |
| Questions                                       | 3-32 |
| Exercises                                       | 3-33 |

#### Chapter 4 Truss Elements in SOLIDWORKS Simulation

| 4-2  |
|------|
| 4-4  |
| 4-5  |
| 4-6  |
| 4-15 |
| 4-16 |
| 4-17 |
| 4-19 |
| 4-20 |
| 4-23 |
| 4-25 |
| 4-26 |
| 4-28 |
| 4-29 |
| 4-30 |
|      |

# Chapter 5 SOLIDWORKS Simulation Two-Dimensional Truss Analysis

| Finite Element Analysis Procedure                   | 5-2  |
|-----------------------------------------------------|------|
| Preliminary Analysis                                | 5-3  |
| Starting SOLIDWORKS                                 | 5-4  |
| Units Setup                                         | 5-5  |
| Creating the CAD Model – Structural Member Approach | 5-6  |
| Creating Structural Members in SOLIDWORKS           | 5-8  |
| Weldment Profiles                                   | 5-9  |
| Activate the SOLIDWORKS Simulation Module           | 5-12 |
| Setting Up Truss Elements                           | 5-14 |
| Assign the Element Material Property                | 5-15 |
| Applying Boundary Conditions - Constraints          | 5-16 |
| Applying External Loads                             | 5-21 |
| Create the FEA Mesh and Run the Solver              | 5-23 |

| Viewing the Stress results                  | 5-24 |
|---------------------------------------------|------|
| Viewing the Internal Loads of All members   | 5-26 |
| Viewing the Reaction Forces at the supports | 5-27 |
| Questions                                   | 5-28 |
| Exercises                                   | 5-29 |

#### Chapter 6 Three-Dimensional Truss Analysis

| Three-Dimensional Coordinate Transformation Matrix | 6-2  |
|----------------------------------------------------|------|
| Stiffness Matrix                                   | 6-3  |
| Degrees of Freedom                                 | 6-3  |
| Problem Statement                                  | 6-5  |
| Preliminary Analysis                               | 6-5  |
| Start SOLIDWORKS                                   | 6-7  |
| Units Setup                                        | 6-8  |
| Create the CAD Model – Structural Member Approach  | 6-9  |
| Create a New Weldment Profile in SOLIDWORKS        | 6-12 |
| Create Structural Members using the New Profile    | 6-17 |
| Editing the Dimensions of the New Profile          | 6-19 |
| Activate the SOLIDWORKS Simulation Module          | 6-20 |
| Setting Up the Truss Elements                      | 6-22 |
| Assign the Element Material Property               | 6-23 |
| Applying Boundary Conditions - Constraints         | 6-24 |
| Applying the External Load                         | 6-25 |
| Create the FEA Mesh and Run the Solver             | 6-27 |
| Using the Probe Option to View Individual Stress   | 6-28 |
| Viewing the Internal Loads of All Members          | 6-29 |
| Questions                                          | 6-30 |
| Exercises                                          | 6-31 |

#### Chapter 7 Basic Beam Analysis

| Introduction                                      | 7-2  |
|---------------------------------------------------|------|
| Modeling Considerations                           | 7-2  |
| Problem Statement                                 | 7-3  |
| Preliminary Analysis                              | 7-3  |
| Start SOLIDWORKS                                  | 7-6  |
| Units Setup                                       | 7-7  |
| Create the CAD Model – Structural Member Approach | 7-8  |
| Create a Rectangular Weldment Profile             | 7-10 |
| Create Structural Members Using the New Profile   | 7-14 |
| Adjust the Orientation of the Profile             | 7-15 |

vi

vii

| Add a Datum Point for the Concentrated Load     | 7-16 |
|-------------------------------------------------|------|
| Activate the SOLIDWORKS Simulation Module       | 7-18 |
| Assign the Element Material Property            | 7-20 |
| Apply Boundary Conditions - Constraints         | 7-21 |
| Apply the Concentrated Point Load               | 7-24 |
| Apply the Distributed Load                      | 7-26 |
| Create the FEA Mesh and Run the Solver          | 7-28 |
| What Went Wrong?                                | 7-29 |
| Directions 1 and 2 in Shear and Moment Diagrams | 7-32 |
| Questions                                       | 7-34 |
| Exercises                                       | 7-35 |

### Chapter 8 Beam Analysis Tools

| Introduction                                       | 8-2  |
|----------------------------------------------------|------|
| Problem Statement                                  | 8-2  |
| Preliminary Analysis                               | 8-3  |
| Stress Components                                  | 8-4  |
| Start SOLIDWORKS                                   | 8-6  |
| Create the CAD Model – Structural Member Approach  | 8-7  |
| Create a Rectangular Weldment Profile              | 8-9  |
| Create Structural Members Using the New Profile    | 8-13 |
| Adjust the Orientation of the Profile              | 8-14 |
| Add a Datum Point for the 1.5m Location            | 8-15 |
| Activate the SOLIDWORKS Simulation Module          | 8-17 |
| Assign the Element Material Property               | 8-19 |
| Apply Boundary Conditions - Constraints            | 8-20 |
| Apply the Distributed Load                         | 8-23 |
| Create the FEA Mesh and Run the Solver             | 8-25 |
| Shear and Moment Diagrams                          | 8-26 |
| Using the Probe Option to Examine Stress at Point1 | 8-28 |
| Questions                                          | 8-29 |
| Exercises                                          | 8-30 |

## Chapter 9 Statically Indeterminate Structures

| Introduction                       | 9-2 |
|------------------------------------|-----|
| Problem Statement                  | 9-3 |
| Preliminary Analysis               | 9-3 |
| Start SOLIDWORKS                   | 9-6 |
| Create the CAD Model               | 9-7 |
| Create a Circular Weldment Profile | 9-9 |

| Create Structural Members using the New Profile | 9-13 |
|-------------------------------------------------|------|
| Add a Datum Point for the Concentrated Load     | 9-14 |
| Activate the SOLIDWORKS Simulation Module       | 9-16 |
| Assign the Element Material Property            | 9-18 |
| Apply Boundary Conditions - Constraints         | 9-19 |
| Apply the Concentrated Point Load               | 9-22 |
| Create the FEA Mesh and Run the Solver          | 9-24 |
| Viewing the Internal Loads of All members       | 9-25 |
| Shear and Moment Diagrams                       | 9-26 |
| Questions                                       | 9-28 |
| Exercises                                       | 9-29 |

#### Chapter 10 Two-Dimensional Surface Analysis

| Introduction                                         | 10-2  |
|------------------------------------------------------|-------|
| Problem Statement                                    | 10-3  |
| Preliminary Analysis                                 | 10-3  |
| Maximum Normal Stress                                | 10-3  |
| Maximum Displacement                                 | 10-4  |
| Geometric Considerations of Finite Elements          | 10-5  |
| Start SOLIDWORKS                                     | 10-6  |
| Create the CAD Model                                 | 10-7  |
| Activate the SOLIDWORKS Simulation Module            | 10-10 |
| Assign the Element Material Property                 | 10-13 |
| Apply Boundary Conditions - Constraints              | 10-14 |
| Apply the External Load                              | 10-17 |
| H-Element versus P-Element                           | 10-18 |
| Create the first FEA Mesh –Coarse Mesh               | 10-19 |
| Run the Solver                                       | 10-21 |
| Refinement of the FEA Mesh- Global Element Size 0.10 | 10-23 |
| Refinement of the FEA Mesh- Global Element Size 0.05 | 10-25 |
| Refinement of the FEA Mesh– Global Element Size 0.03 | 10-27 |
| Refinement of the FEA Mesh– Global Element Size 0.02 | 10-28 |
| Comparison of Results                                | 10-29 |
| Questions                                            | 10-30 |
| Exercises                                            | 10-31 |

#### Chapter 11 Three-Dimensional Solid Elements

| Introduction         | 11-2 |  |
|----------------------|------|--|
| Problem Statement    | 11-3 |  |
| Preliminary Analysis | 11-4 |  |

| Start SOLIDWORKS                                      | 11-7  |
|-------------------------------------------------------|-------|
| Create a CAD Model in SOLIDWORKS                      | 11-8  |
| Define the Sweep Path                                 | 11-8  |
| Define the Sweep Section                              | 11-10 |
| Create the Swept Feature                              | 11-12 |
| <ul> <li>Create a Cut Feature</li> </ul>              | 11-13 |
| Activate the SOLIDWORKS Simulation Module             | 11-15 |
| Assign the Element Material Property                  | 11-17 |
| Apply Boundary Conditions – Constraints               | 11-18 |
| Apply the External Load to the system                 | 11-19 |
| Create the first FEA Mesh – Coarse Mesh               | 11-20 |
| Run the Solver                                        | 11-22 |
| Refinement of the FEA Mesh – Global Element Size 0.10 | 11-24 |
| Refinement of the FEA Mesh – Mesh Control Option      | 11-26 |
| Refinement of the FEA Mesh – Automatic Transition     | 11-29 |
| Comparison of Results                                 | 11-31 |
| Questions                                             | 11-32 |
| Exercises                                             | 11-33 |

## Chapter 12 2D Axisymmetric and 3D Thin Shell Analyses

| Introduction                                         | 12-2  |
|------------------------------------------------------|-------|
| Problem Statement                                    | 12-4  |
| Preliminary Analysis                                 | 12-4  |
| Start SOLIDWORKS                                     | 12-6  |
| Create a 3D Solid Model in SOLIDWORKS                | 12-7  |
| Activate the SOLIDWORKS Simulation Module            | 12-9  |
| Assign the Element Material Property                 | 12-12 |
| Apply Boundary Conditions – Constraints              | 12-13 |
| Apply the Pressure to the System                     | 12-14 |
| Create the first FEA Mesh – Coarse Mesh              | 12-15 |
| Run the Solver and View the Results                  | 12-16 |
| Refinement of the FEA Mesh – Global Element Size 5.0 | 12-17 |
| Start a New 3D Surface Model                         | 12-18 |
| Start a New FEA Study                                | 12-21 |
| Completing the Definition of the Surface Model       | 12-22 |
| Assign the Element Material Property                 | 12-23 |
| Apply Boundary Conditions – Constraints              | 12-24 |
| Apply the Pressure to the System                     | 12-28 |
| Create the first FEA Mesh – Coarse Mesh              | 12-29 |
| Run the Solver and View the Results                  | 12-30 |
| Refinement of the FEA Mesh- Global Element Size 10.0 | 12-31 |
| Create a 3D Solid Model in SOLIDWORKS                | 12-32 |
| Activate the SOLIDWORKS Simulation Module            | 12-34 |

| Assign the Element Material Property                  | 12-36 |
|-------------------------------------------------------|-------|
| Apply Boundary Conditions – Constraints               | 12-37 |
| Apply the Pressure to the System                      | 12-39 |
| Create the first FEA Mesh – Coarse Mesh               | 12-40 |
| Run the Solver and View the Results                   | 12-41 |
| Refinement of the FEA Mesh – Global Element Size 12.5 | 12-42 |
| Notes on FEA Linear Static Analyses                   | 12-43 |
| Questions                                             | 12-44 |
| Exercises                                             | 12-45 |

## Chapter 13 FEA Static Contact Analysis

| Introduction                                           | 13-2  |
|--------------------------------------------------------|-------|
| Problem Statement                                      | 13-3  |
| Parts                                                  | 13-4  |
| (1) Pliers-Jaw                                         | 13-4  |
| (2) Pin                                                | 13-6  |
| (3) Fork                                               | 13-6  |
| Start SOLIDWORKS                                       | 13-8  |
| Document Properties                                    | 13-8  |
| Insert the First Component                             | 13-9  |
| Insert the Second Component                            | 13-10 |
| Assembly Mates                                         | 13-11 |
| Insert the Third Component                             | 13-14 |
| Insert the Upper Jaw Component                         | 13-16 |
| Identifying Coincident Surfaces in the Model           | 13-19 |
| Activate the SOLIDWORKS Simulation Module              | 13-20 |
| Assign the Element Material Property                   | 13-22 |
| Apply Boundary Conditions – Constraints                | 13-23 |
| Apply the External Load on the Handles                 | 13-24 |
| Global Contact Settings                                | 13-25 |
| Set up Specific Local Surfaces Interaction             | 13-26 |
| Set up another Surface Interaction set on the PIN part | 13-28 |
| SOLIDWORKS Curvature-Based Mesh vs Standard Mesh       | 13-30 |
| Create the FEA Mesh                                    | 13-31 |
| Run the Solver and View the Results                    | 13-32 |
| Use the Animate Option                                 | 13-34 |
| Refinement of the FEA Mesh – Apply Mesh Control        | 13-35 |
| Use the Section Clipping Option                        | 13-37 |
| Use the Iso Clipping Option                            | 13-38 |
| Set up a Contact Pressure Plot                         | 13-39 |
| Questions                                              | 13-42 |
| Exercises                                              | 13-43 |

## Chapter 14 Dynamic Modal Analysis

| Introduction                                          | 14-2  |
|-------------------------------------------------------|-------|
| Problem Statement                                     | 14-3  |
| Preliminary Analysis                                  | 14-3  |
| The Cantilever Beam Modal Analysis Program            | 14-6  |
| Start SOLIDWORKS                                      | 14-9  |
| Create the CAD Model                                  | 14-10 |
| Activate the SOLIDWORKS Simulation Module             | 14-12 |
| Assign the Element Material Property                  | 14-14 |
| Apply Boundary Conditions - Constraints               | 14-15 |
| Create the first FEA Mesh                             | 14-16 |
| Viewing the Results                                   | 14-18 |
| Refinement of the FEA Mesh – Global Element Size 0.15 | 14-21 |
| Add an Additional Mass to the System                  | 14-23 |
| One-Dimensional Beam Frequency Analysis               | 14-27 |
| Conclusions                                           | 14-28 |
| Questions                                             | 14-29 |
| Exercises                                             | 14-30 |

## Appendix

Index